**User Manual** 

For

## Withdrawl of

## existing Performance Bank Guarantee (PBG)

**Private FM Channels** 

**Broadcast Seva** 

**Ministry of Information and Broadcasting** 

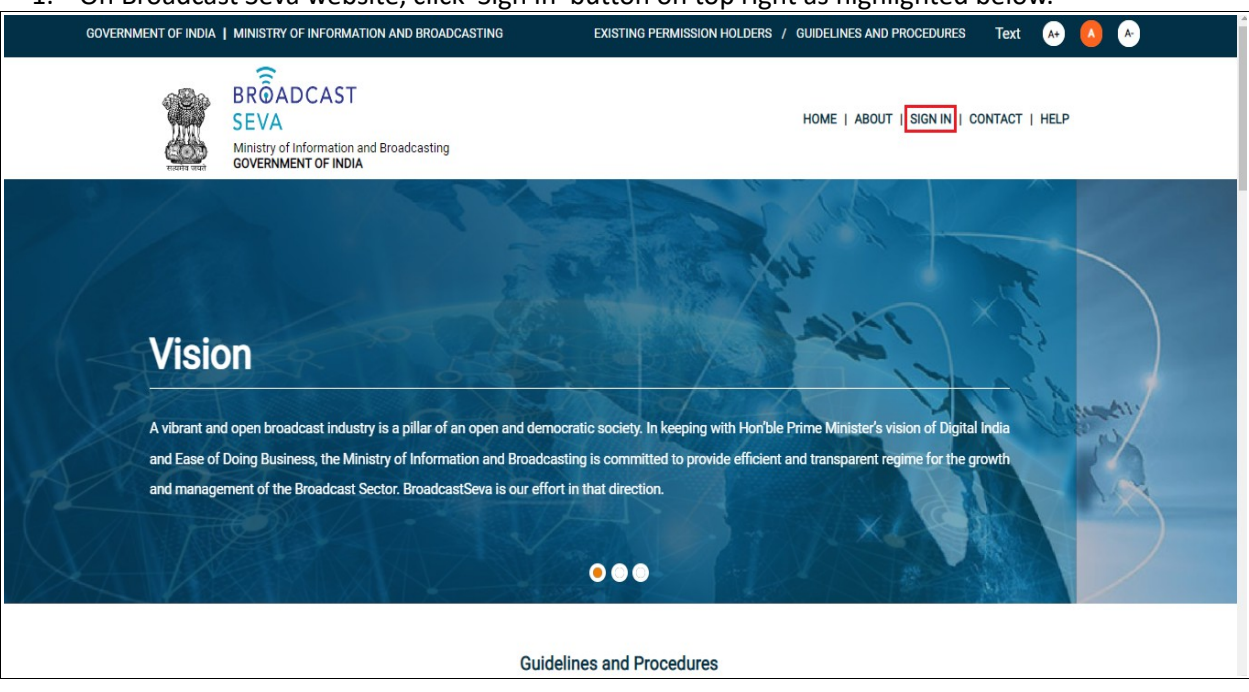

1. On Broadcast Seva website, click 'Sign In' button on top right as highlighted below.

Login Screen as under is displayed.

2. On Log In page, enter username (official email ID using which sign up is done) and password and captcha and click 'Log In' button.

[If a first time user and not a member, click 'Sign Up' to create an account. Refer User Registration user manual. Data for permission holders shall be visible only if username is entered as per Ministry records. <u>Note</u>: If account is locked due to unsuccessful attempts, click 'Forgot Password / Unlock account ' on bottom right to first unlock account and create a new password for the account on Broadcast Seva.]

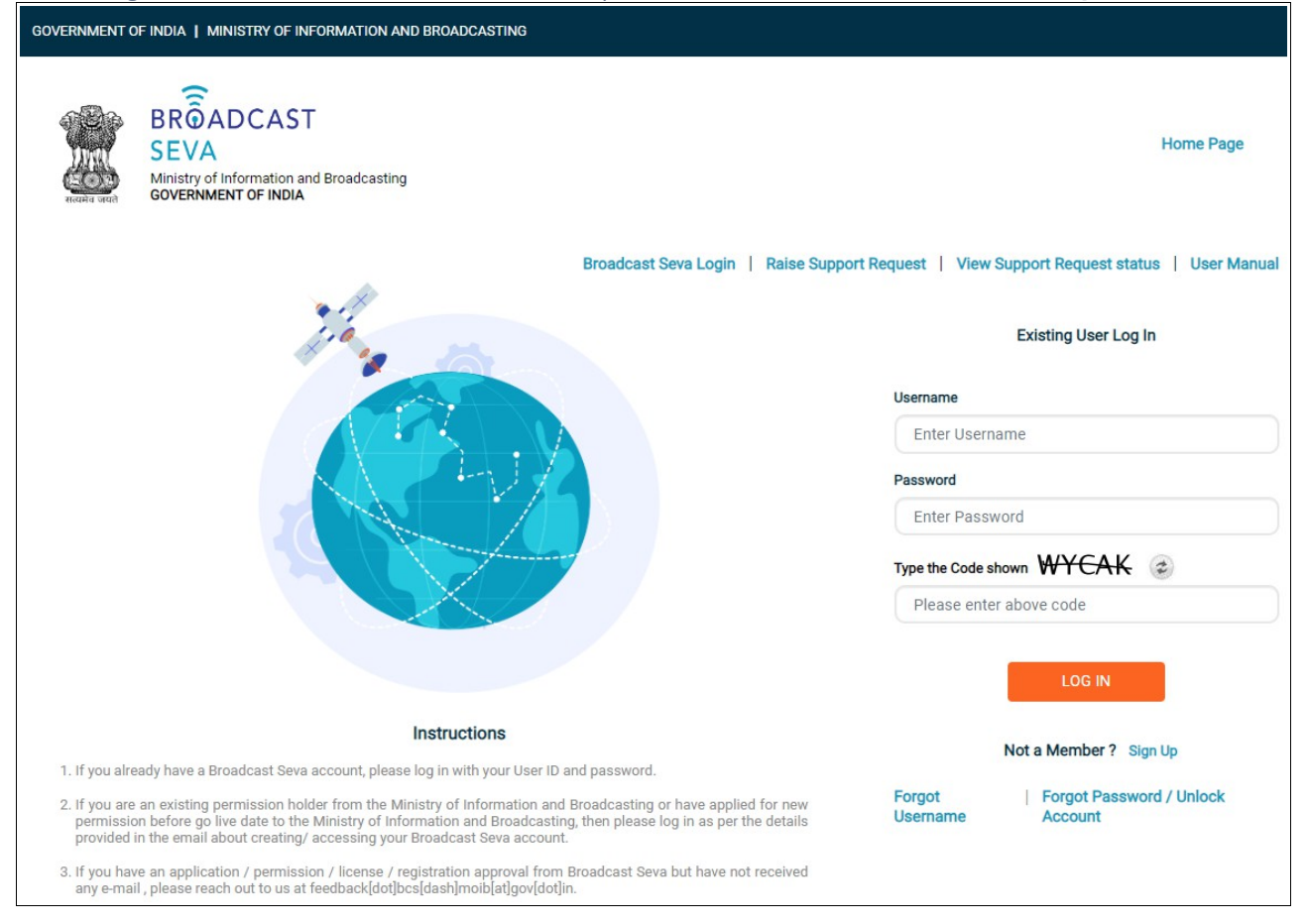

3. On logging in, following screen is displayed. Click 'Services' on top followed by 'Private FM Channels' on the left service pane.

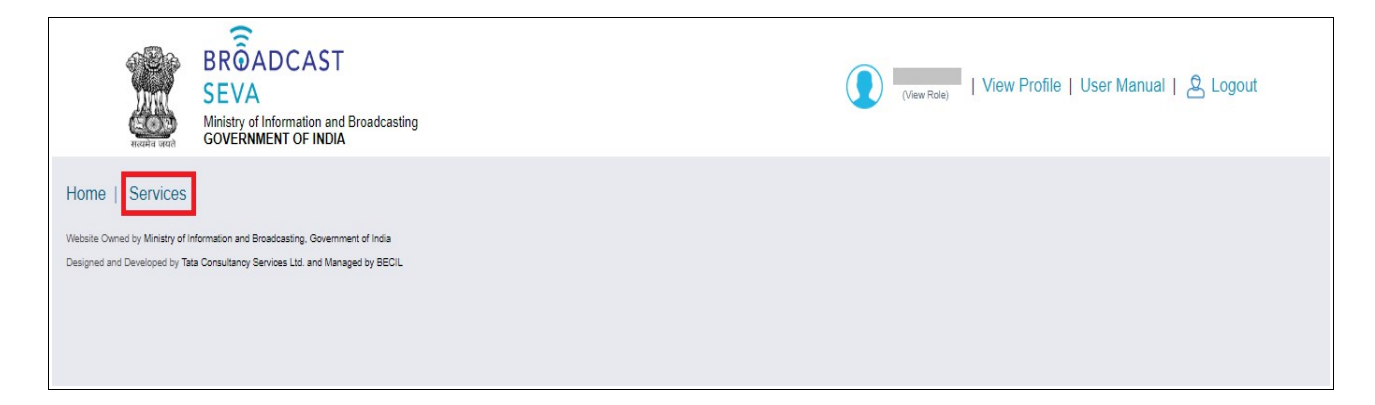

4. Click 'Withdrawl of Performance Bank Guarantee (PBG)' i.e. required service name under 'Private FM Channels' module in service pane, or enter the same in service search bar on top.

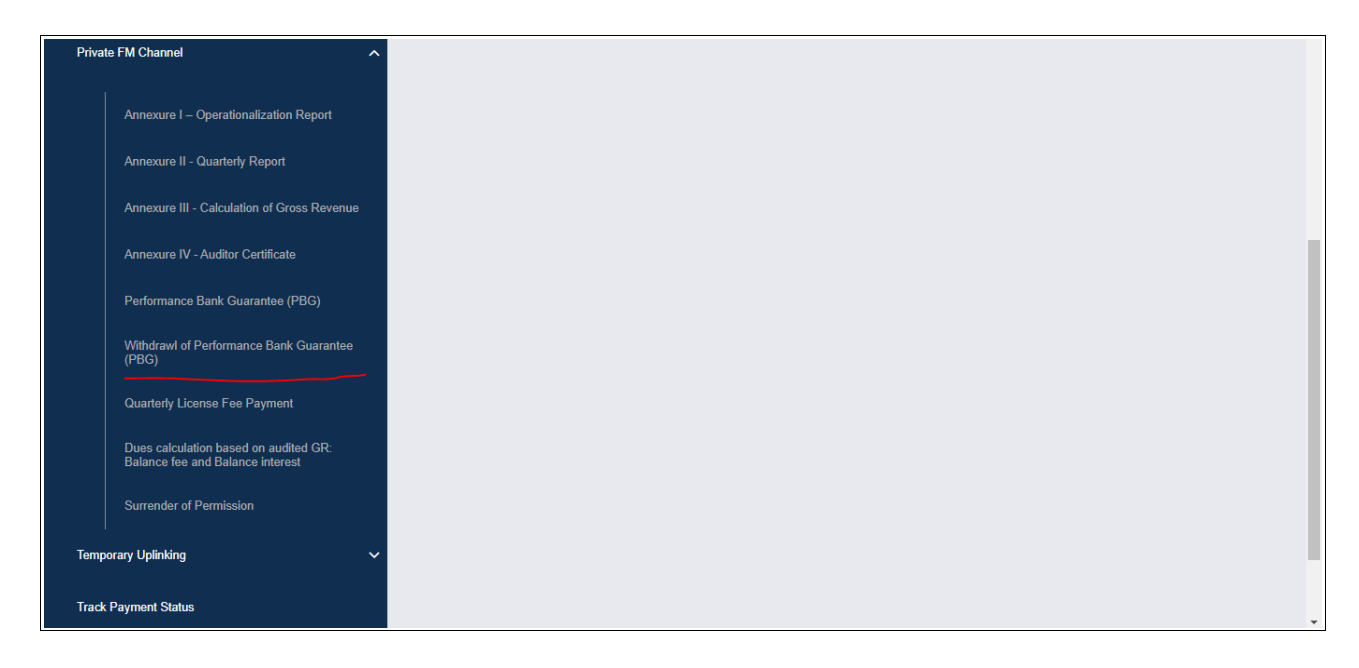

5. Grid screen for the required, selected service is displayed as under. Click 'Start filling new application'.

| Home   Service >                                                                                 | iome   Service<br>Service > Private Fm Channel > Withdrawl of Performance Bank Guarantee (PBG)                                                                  |                    |   |                  |                         |                 |      |             |         |         |   |  |  |  |  |
|--------------------------------------------------------------------------------------------------|----------------------------------------------------------------------------------------------------|--------------------|---|------------------|-------------------------|-----------------|------|-------------|---------|---------|---|--|--|--|--|
| W                                                                                                | Withdrawl of Performance Bank Guarantee                                                                                                    |                    |   |                  |                         |                 |      |             |         |         |   |  |  |  |  |
|                                                                                                  |                                                                                                    |                    |   |                  |                         |                 |      |             | Search: |         |   |  |  |  |  |
| S.No.                                                                                            | •                                                                                                    | Application Number | ¢ | Application Date | ¢                       | Application Sta | atus | <b>\$</b> A | ction 🔶 | Remarks | ¢ |  |  |  |  |
|                                                                                                  |                                                                                                    |                    |   |                  | No data available in ta | ble             |      |             |         |         |   |  |  |  |  |
| K X Showing 0 to 0 of 0 entries   Start filling new application Start partial filled application |                                                                                                    |                    |   |                  |                         |                 |      |             |         |         |   |  |  |  |  |
| Website Owner<br>Designed and I                                                                  | lebsite Owned by Ministry of Information and Broadcasting. Government of India<br>Jesigned and Developed by Tata Consultancy Services Ltd. and Managed by BECIL |                    |   |                  |                         |                 |      |             |         |         |   |  |  |  |  |

- 6. Select values of 'Zone', 'State', 'City', 'Category of City' and 'Frequency'. Channel ID value is autopopulated upon channel frequency selection.
- 7. Click 'Search' to view existing PBGs approved for the selected channel. View scanned copy of PBG under last column as required.
- 8. Select the PBG row(s) corresponding to PBG(s) required to be withdrawn by ticking under 'Select' checkbox in first column.

- 9. Take a preview of the same by clicking 'Preview' button. Click 'Print Preview' to download the same in PDF format and click 'Close Preview' to return to form.
- 10. Click 'Submit' to provide the same to Ministry. A confirmation prompt message is displayed as shown below. Click 'OK' button to confirm submission to Ministry. Click 'Cancel' button to return to form and only if selection of details need to be verified/ modified.

| Servic                | ces<br>Withdrawal<br>Performance<br>Guaranter | of<br>Bank<br>e            |               |               |               |                   |            |                        |              |                   |                                |
|-----------------------|-----------------------------------------------|----------------------------|---------------|---------------|---------------|-------------------|------------|------------------------|--------------|-------------------|--------------------------------|
|                       | Permission Holde                              | (Company) *                |               |               |               |                   |            |                        |              |                   |                                |
|                       |                                               |                            |               |               |               |                   |            |                        |              |                   |                                |
|                       | Zone *                                        |                            |               | State *       |               |                   | City *     |                        | Ca           | ategory of City * |                                |
|                       | Please sele                                   | ect                        | •             |               |               | ~                 |            |                        | •            |                   | ~                              |
|                       | Frequency *                                   |                            |               |               | Channel ID *  |                   |            |                        |              |                   |                                |
|                       |                                               |                            |               | ~             | Channel ID    |                   |            |                        |              |                   |                                |
|                       |                                               |                            |               |               | (             | Search            | Reset      |                        |              |                   |                                |
| Select                | Category of                                   | City Frequency             | PBG<br>Number | Date of issue | PBG<br>Amount | PBG Valid<br>Upto | Claim Date | Bank of issuing<br>PBG | IFSC<br>Code | Email ID of bank  | Copy of agreement with<br>bank |
|                       |                                               |                            |               |               |               |                   |            |                        |              |                   |                                |
|                       |                                               |                            |               | Back          | Save          | as Draft          | Submit     | Previe                 | ew           |                   |                                |
| Owned by <b>Min</b> i | istry of Information and E                    | roadcasting, Government o  | fIndia        |               |               |                   |            |                        |              |                   |                                |
| and Develop           | ed by Tata Consultancy S                      | ervices Ltd. and Managed I | W BECIL       |               |               |                   |            |                        |              |                   |                                |

| e   S | Services<br>Withdrawa<br>Performance<br>Guarante | al of<br>Bank<br>See |           |        |         |              |           |            |                   |           |               |                   |  |
|-------|--------------------------------------------------|----------------------|-----------|--------|---------|--------------|-----------|------------|-------------------|-----------|---------------|-------------------|--|
|       | Permission Hold                                  | er (Comp             | any) *    |        |         |              |           |            |                   |           |               |                   |  |
|       |                                                  |                      |           |        |         |              |           |            |                   |           |               |                   |  |
|       | Zone *                                           |                      |           | Sta    | ite *   |              |           | City *     |                   | Categ     | ory of City * |                   |  |
|       |                                                  |                      |           | •      |         |              | ~         |            |                   | •         |               | ~                 |  |
|       | Frequency *                                      |                      |           |        |         | Channel ID * |           |            |                   |           |               |                   |  |
|       |                                                  |                      |           |        | *       |              |           |            |                   |           |               |                   |  |
|       |                                                  |                      |           |        |         |              | Search    | Reset      |                   |           |               |                   |  |
|       | Cotogony of                                      |                      |           | DRC    | Data of | DRC          | DBC Valid | Claim Data | Repty of icouring |           | Email ID of   | Conv of ogroomont |  |
| s     | select City                                      | City                 | Frequency | Number | issue   | Amount       | Upto      | Upto       | PBG               | IFSC Code | bank          | with bank         |  |
|       |                                                  |                      |           |        |         |              |           |            |                   |           |               | View              |  |
|       |                                                  |                      |           |        |         |              |           |            |                   |           |               |                   |  |

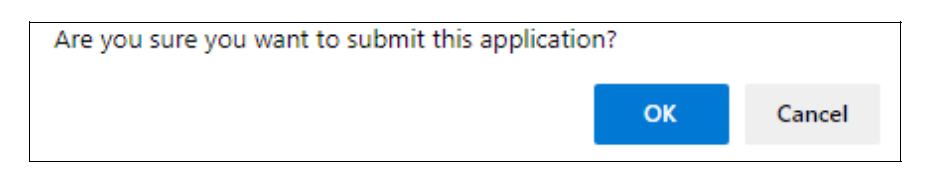

11. Following successful submission is displayed. Click 'OK' button to view the application grid with application number and its status as 'Submitted'.

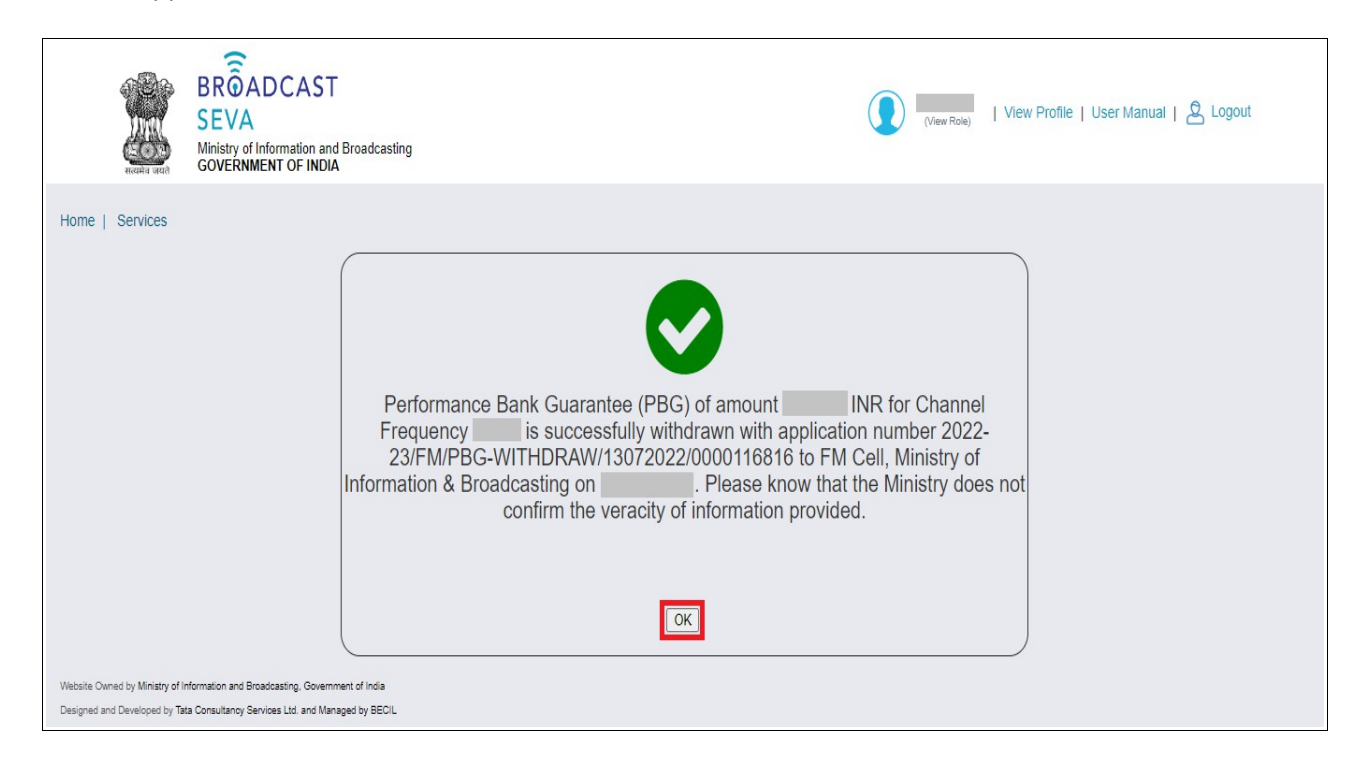

|                                 | Read out                          | BROADCAST<br>SEVA<br>Ministry of Information and Broadcasting<br>GOVERNMENT OF INDIA                     |   |                  | (   | Chanchal<br>(View Role) | View P     | rofile   User M | anual | 🖉 Logout |   |
|---------------------------------|-----------------------------------|----------------------------------------------------------------------------------------------------|---|------------------|-----|-------------------------|------------|-----------------|-------|----------|---|
| Home   S                        | Services<br>/ithdrav              | val of Performance Bank Guarantee                                                                        |   |                  |     |                         |            |                 |       |          |   |
|                                 |                                   |                                                                                                    |   |                  |     |                         |            | Search:         |       |          |   |
| S.No.                           | •                                 | Application Number                                                                                       | ¢ | Application Date | App | lication Status         | (          | Action          | \$    | Remarks  | ¢ |
| 1                               |                                   | 2022-23/FM/PBG-WITHDRAW/13072022/0000116816                                                              |   | 13-Jul-2022      | Sub | mitted                  |            |                 |       | -        |   |
| s                               | Start filling                     | new application Start partial filled application                                                         |   | K K 1            | > : | Showing 1 to 1 o        | of 1 items |                 |       |          |   |
| Website Owned<br>Designed and D | d by Ministry o<br>Developed by " | Information and Broadcasting, Government of India<br>Tata Consultancy Services Ltd. and Managed by BECIL |   |                  |     |                         |            |                 |       |          |   |

## Broadcast Seva

|                             | संवयने जयते                                                                               | BROADCAST<br>SEVA<br>Ministry of Information and Broadcasting<br>GOVERNMENT OF INDIA                  |    |                  |   | Chanchal<br>(View Role)   View | Profile   User N | lanual | 온 Logout |   |  |  |
|-----------------------------|-------------------------------------------------------------------------------------------|----------------------------------------------------------------------------------------------------|----|------------------|---|--------------------------------|------------------|--------|----------|---|--|--|
| Home  <br>Services<br>V     | Services<br>s > Private<br>Vithdraw                                                       | FM Channel > Withdrawl of Performance Bank Guarantee (PB0<br>al of Performance Bank Guarantee         | G) |                  |   |                                |                  |        |          |   |  |  |
|                             |                                                                                           |                                                                                                    |    |                  |   |                                | Search:          |        |          |   |  |  |
| S.No.                       | <b>^</b>                                                                                  | Application Number                                                                                    | \$ | Application Date | 4 | Application Status             | Action           | ¢      | Remarks  | ¢ |  |  |
| 1                           | :                                                                                         | 2022-23/FM/PBG-WITHDRAW/13072022/0000116816                                                           | •  | 13-Jul-2022      | A | Approved                       | ¢                | ÷      | ok       | 0 |  |  |
|                             |                                                                                           |                                                                                                    |    | К 🤇 🚹            | > | X Showing 1 to 1 of 1 iten     | 15               |        |          |   |  |  |
|                             | Start filling new application Start partial filled application Notify Company to withdraw |                                                                                                    |    |                  |   |                                |                  |        |          |   |  |  |
| Website Own<br>Designed and | ed by Ministry of Ir<br>d Developed by Ta                                                 | nformation and Broadcasting. Government of India<br>ta Consultancy Services Ltd. and Managed by BECIL |    |                  |   |                                |                  |        |          |   |  |  |

12. Once accepted by Ministry, application status shall be visible as 'Approved' in the application grid.